# Podprogramy, narzędzia i pluginyinstalacja i uruchamianie w programie ZPKSoft Doradca

## Wstęp

Program Doradca posiada możliwość współpracy z programami zewnętrznymi które można doinstalować do programu. Rozróżniane są trzy rodzaje programów tego typu:

- podprogramy
- narzędzia
- pluginy

## Podprogramy

Podprogram jest to program rozszerzający standardowe możliwości programu Doradca, jest dostarczany przez producenta.

Instalacja podprogramu odbywa się poprzez opcję menu *Ustawienia- Administrowanie bazą-Instalacja podprogramu*:

| Instalacja podprogramu                                                    |           |  | <b>X</b> |
|---------------------------------------------------------------------------|-----------|--|----------|
| Podprogram: Używaj tego programu do otwierania plików z<br>rozszerzeniem: |           |  |          |
|                                                                           | OK Anuluj |  |          |

Przykładem podprogramu jest synchronizator dsynch.exe, który może pracować jako niezależny program lub jako podprogram po zainstalowaniu uruchamiany np. z opcji okna procedur klienta (menu *Sesja-Synchronizuj*).

## Narzędzia

Narzędzia są to programy których instalacja polega na wskazaniu pliku programu z opcji *Narzędzia-Instaluj narzędzie*. Menu *Narzędzia* posiada ponadto opcje umożliwiające aktualizację i deinstalację zainstalowanego narzędzia.

Instalacji narzędzia może dokonać administrator.

#### ZPKSoft Doradca

Zainstalowane narzędzie pojawia się jako opcja menu Narzędzia.

Przy uruchomieniu program-narzędzie otrzymuje parametry:

- ID zalogowanego użytkownika
- **demo** | **full** informacja w jakim trybie jest uruchomiony program Doradca
- hasło użytkownika
- ID sesji klienta

Przykładem narzędzia jest program Broker.exe do obsługi firmy brokerskiej.

# Pluginy

Pluginy są to narzędzia uruchamianie z drzewa procedury standardowej. Plugin instaluje się jako narzędzie, ale nie uruchamia się go z poziomu opcji menu *Narzędzia*. Technologia pluginów istnieje od wersji 10.2.2.0 programu Doradca.

Aby podpiąć plugin pod określony składnik procedury należy skopiować łącze do narzędzia korzystając z opcji menu *Narzędzia-Kopiuj łącze*.

Następnie w procedurze należy dla określonego składnika przypisać łącze korzystając z menu *Drzewo-Definiuj hiperłącze*. W oknie dialogowym należy wkleić skopiowane łącze do narzędzia-pluginu.

Przy uruchomieniu plugin otrzymuje dwa parametry:

- demo | full informacja w jakim trybie jest uruchomiony program Doradca

- nazwa pliku z listą znaczników

Plik ze znacznikami zawiera listę domyślnych znaczników (dostępną także z menu procedury *Narzędzia-Pokaż domyślne znaczniki*) w postaci pliku tekstowego.

W każdej linii znajduje się jeden znacznik i jego wartość zapisane w formacie:

Nazwa znacznika=wartość znacznika

Plik zawiera grupy znaczników. Znaczniki zaczynające się na "u\_" dotyczą użytkownika, np.

u\_IMIE=Jacek

Znaczniki zaczynające się na "k\_" dotyczą klienta którego dotyczy procedurę (uwaga: nie chodzi o sesję), np.:

k\_NAZWAFIR=PPHU Jacek i Agatka

#### ZPKSoft Doradca

Znaczniki zaczynające się na "p\_" dotyczą procedury, np.:

p\_NAZWAPROCEDURY=Pozyskanie klienta

Znaczniki zaczynające się na "d\_" dotyczą składnika procedury do którego zlinkowany jest plugin. Grupa ta zawiera zarówno znaczniki zawierające dane z bazy rejestru dokumentów, np.:

d\_TYTUL=Uzupełnić kosztorys

jak i znaczniki pochodzące z komentarza do tego składnika procedury, np.:

adres=Warszawa, ul. Mańki 12

Plugin może dowolnie przetworzyć otrzymany zbiór danych.

Opracował: Paweł Krzyżanowski